## DIR-655 and Windows Vista Wi-Fi Protected Setup (WPS)

Step 1. Connect your router to your computer using a network cable. Go to Start > Control Panel > Network and Sharing Center > View computers and devices. It should have two icons for the router. Double-click on Wireless Draft 11n Router (with wireless icon).

|                                                                                                    |                       | -               |                     |                     |   |
|----------------------------------------------------------------------------------------------------|-----------------------|-----------------|---------------------|---------------------|---|
| Network                                                                                                    | •                     |                 | •                   | Search              | Q |
| 🌗 Organize 👻 📑 Views                                                                                                  | 🔹 🔹 Network and Shari | ng Center 🛛 鵍 A | \dd a printer 📑 Add | l a wireless device | 0 |
| Favorite Links                                                                                                    | Name Category         | Workgroup       | Network location    |                     |   |
| <ul><li>Documents</li><li>Pictures</li></ul>                                                                          | TEST-PC-VISTA         |                 | 🧊 Wireless Draft 1  | 1n Router           |   |
| Music<br>More »                                                                                                    | Wireless Draft 11r    | n Router        |                     |                     |   |
| Folders<br>Desktop<br>Tech<br>Public<br>Computer<br>Network<br>TEST-PC-VISTA<br>Control Panel<br>Recycle Bin<br>Edwin |                       |                 |                     |                     |   |
| 3 items                                                                                                    |                       |                 |                     |                     |   |

Step 2. You will be prompted to enter the WPS PIN code of the router. It can be found printed on the label underneath the unit. Enter the PIN code and click Next.

| Type the PIN for the selecte        | d device           |                         |                  |  |
|-------------------------------------|--------------------|-------------------------|------------------|--|
| To configure this device for use on | your network, ty   | pe the PIN. You can fir | d the PIN in the |  |
| information that came with the dev  | vice or on a stick | er on the device.       |                  |  |
| PIN:                                |                    |                         |                  |  |
| 28292937                            |                    |                         |                  |  |
| Display characters                  |                    |                         |                  |  |
|                                     |                    |                         |                  |  |
|                                     |                    |                         |                  |  |
|                                     |                    |                         |                  |  |
|                                     |                    |                         |                  |  |

Step 3. Enter a SSID (your wireless network name) you want to use then click Next.

| Give your netw     | ork a name             |                         |         |  |
|--------------------|------------------------|-------------------------|---------|--|
| Choose a name tha  | t people who connect t | o your network will ree | cognize |  |
| Network name (SSII | )):                    |                         |         |  |
| DIR655WPSVISTA     |                        |                         |         |  |
| You can type up to | 32 letters or numbers. |                         |         |  |
|                    |                        |                         |         |  |
|                    |                        |                         |         |  |
|                    |                        |                         |         |  |
|                    |                        |                         |         |  |
|                    |                        |                         |         |  |

- -

**Step 4.** Enter a wireless security key (**passphrase**) you want to use. It must be at least 8 characters long and cannot begin or end with a space. Click **Next**.

| Help make your network more se                                                                    | cure with a passphrase                                                                        |
|---------------------------------------------------------------------------------------------------|-----------------------------------------------------------------------------------------------|
| Windows will use the <u>passphrase</u> provided b<br>time that people connect to this network, th | elow to generate a <u>WPA</u> security key for you. The first<br>ey will need the passphrase. |
|                                                                                                   |                                                                                               |
| Passphrase:                                                                                       |                                                                                               |
| 1234567890aaaaaaaaaa                                                                              |                                                                                               |
| The passphrase must be at least 8 characters                                                      | and cannot begin or end with a space.                                                         |
| Display characters                                                                                |                                                                                               |
|                                                                                                   |                                                                                               |
| Create a different passphrase for me                                                              |                                                                                               |

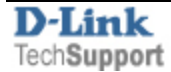

You will get confirmation that your router was configured.

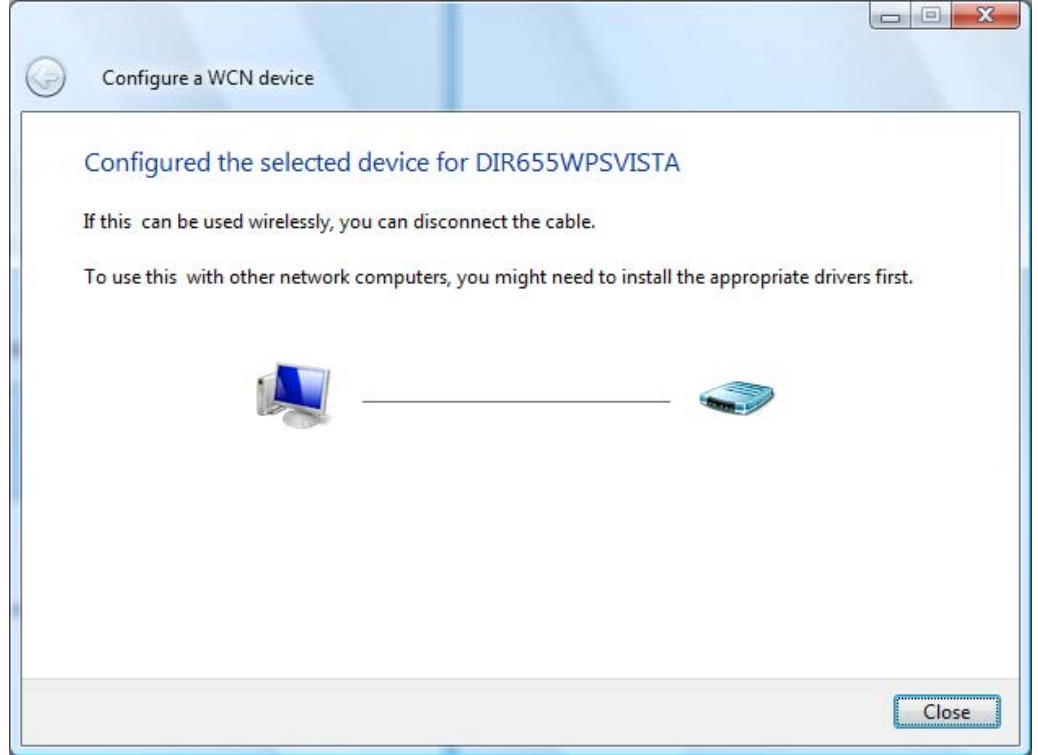

**Step 5.** If you have a wireless adapter installed in your computer, disconnect the Ethernet cable and after a few seconds it will automatically connect to the wireless network you've created.

|                 | 🔮 Ca                       | onnect to a network                               |                          |                   |
|-----------------|----------------------------|---------------------------------------------------|--------------------------|-------------------|
|                 | Discon                     | nect or connect to                                | another network          |                   |
|                 | Sh                         | ow All                                            |                          | <b>47</b>         |
| $\left \right<$ | 2                          | DIR655WPSVISTA                                    | Connected                | j lite.           |
|                 |                            | нтс                                               | Security-enabled network | llee              |
|                 | 2                          | repeater21                                        | Security-enabled network | llee.             |
|                 |                            |                                                   |                          | -1 -              |
|                 | <u>Set up a</u><br>Open Ne | connection or network<br>etwork and Sharing Cente | <u>er</u>                |                   |
|                 |                            |                                                   |                          | Disconnect Cancel |

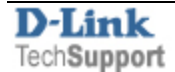

You can then select the appropriate options for your network.

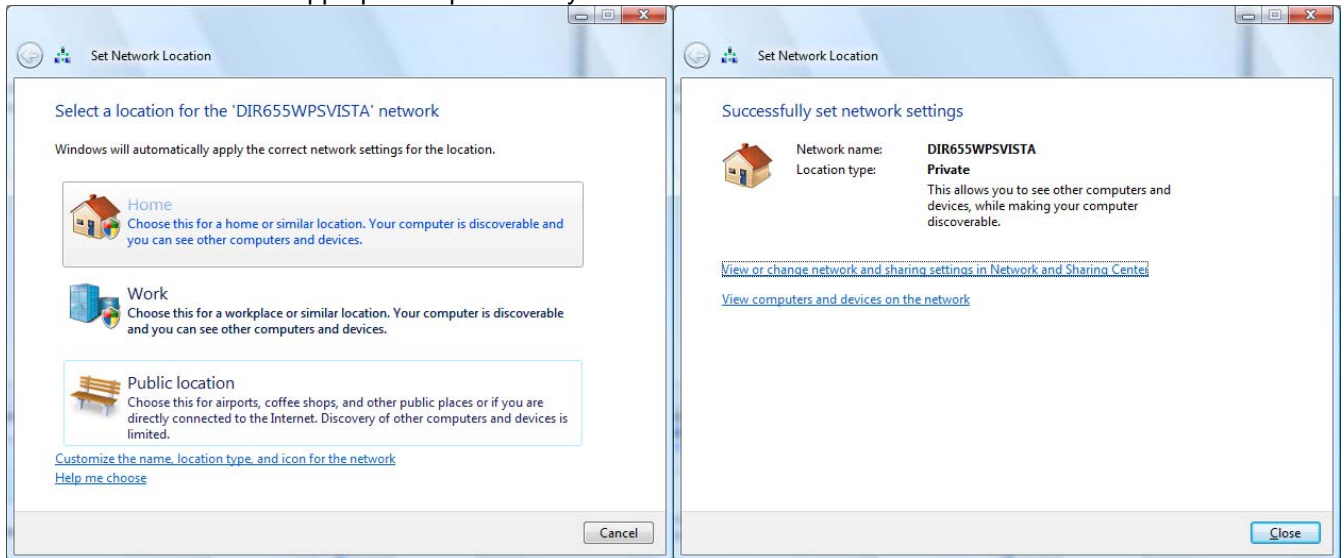

## Step 6. Adding Wireless computers to your network.

Go to Start > Control Panel > Network and Sharing Center > View computers and devices. Click on "Add a wireless device" button.

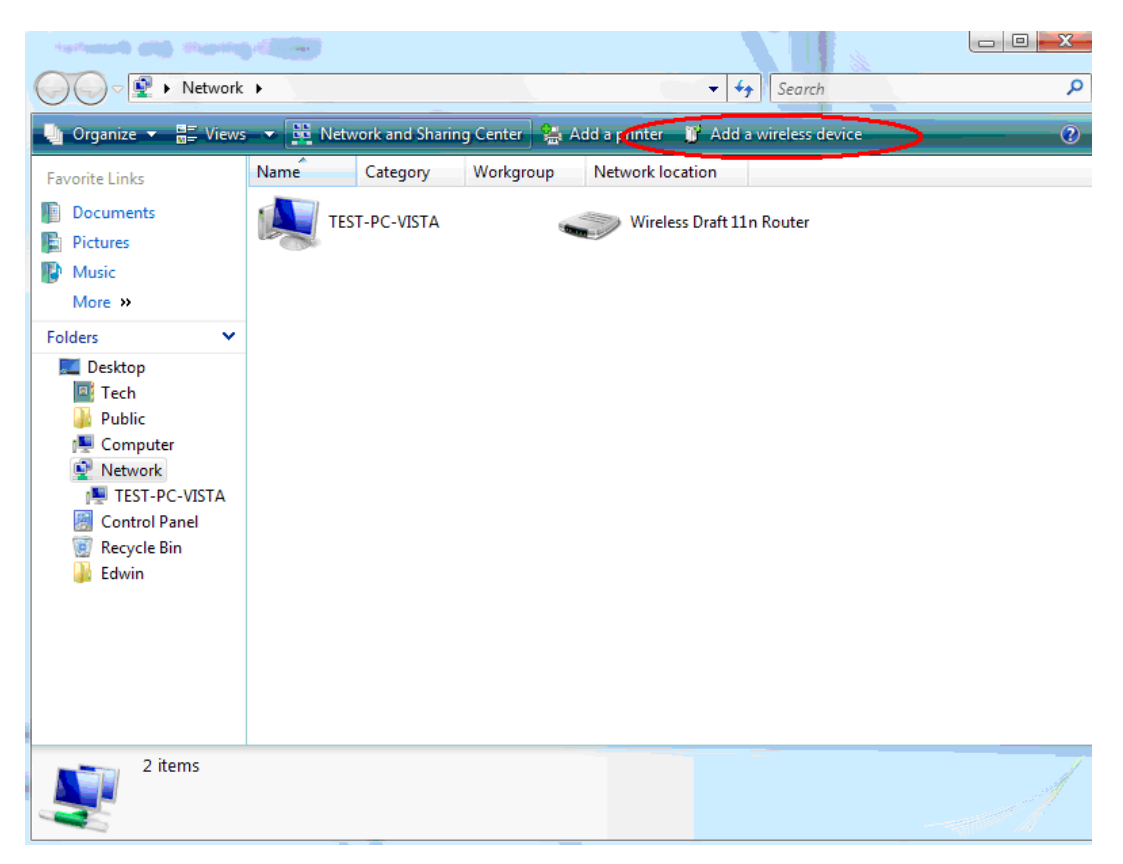

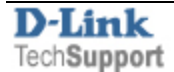

**Step 7.** Click on "I want to add a wireless device or computer that is not on the list, using a USB flash drive". Click on "Add the device or computer using a USB flash drive".

| Add a wireless device to the network                                                  | Add a wireless device to the network                                                                                                    |
|---------------------------------------------------------------------------------------|----------------------------------------------------------------------------------------------------|
| Choose the device you want to add                                                     | How do you want to add the device or computer?                                                                                                    |
| This list contains devices that were detected on your network but are not configured. | Windows could not add the device or computer automatically but can help add a device or<br>computer using one of the following methods.                                                                                                    |
| Searching for wireless devices, please wait                                           | <ul> <li>Add the device or computer using a USB flash drive<br/>Choose this if your device is wireless, can be configured with a USB flash drive, and you<br/>have a USB flash drive. You can also use this to add computers running Windows XP or<br/>Windows Vista.</li> <li>Add the device or computer manually<br/>Choose this to get instructions on how to manually add devices and computers.</li> </ul> |
| USB flash drive                                                                       | What is a USB flash drive?                                                                                                    |
| Cancel                                                                                | Cancel                                                                                                    |

Step 8. Select the network to add devices to and click Next. Plug the USB flash drive in and make sure it is selected under "Save settings to". Click Next.

| Add a wireless device to the network  | Add a wireless device to the network                                                                                                    |
|---------------------------------------|----------------------------------------------------------------------------------------------------|
| Select the network to add devices to  | Insert the USB flash drive into this computer<br>Plug the USB flash drive into a USB port on your computer, and then select the drive from<br>the list below. |
|                                       |                                                                                                    |
|                                       | Save settings to:                                                                                                    |
| Create a new Wireless Network Profile | <u> E:\</u> ▼                                                                                                    |
| Next Cancel                           | Nex Cancel                                                                                                    |

**Step 9.** After the settings have been saved to your USB flash drive, plug it into the computer which you want to connect to the wireless network.

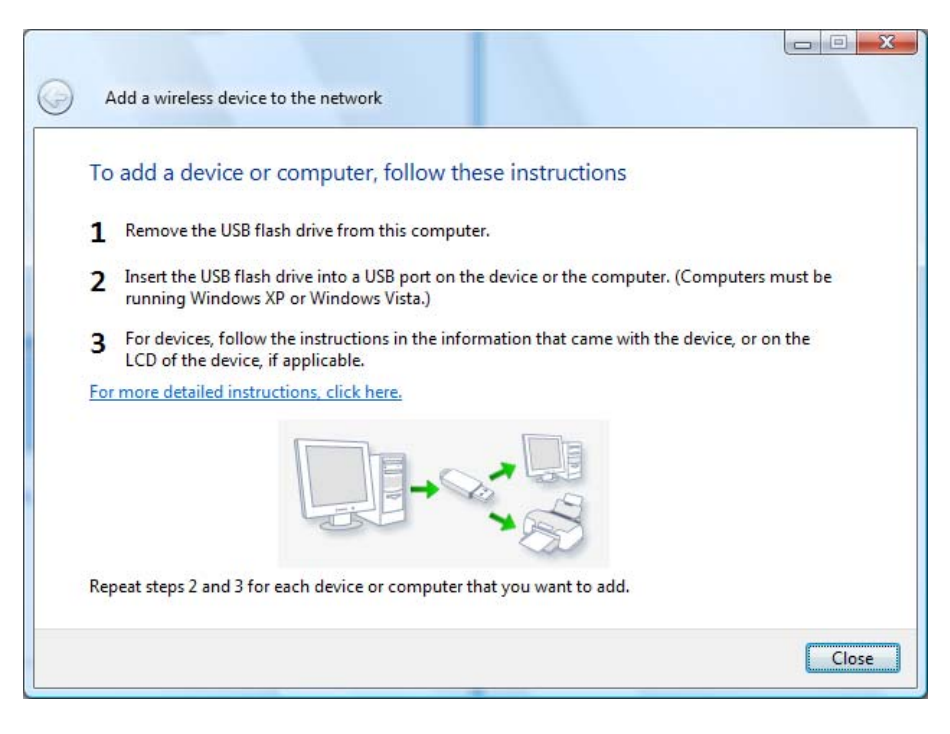

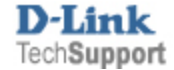

**Step 10.** After inserting the USB flash drive, Windows will prompt you to select an action. Select "Wireless Network Setup Wizard" and press OK.

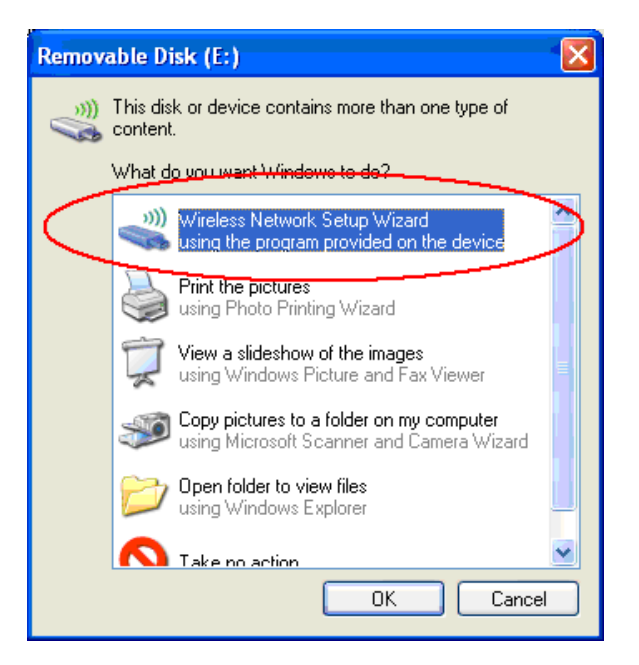

Press OK on the messages which follow the installation.

| Wireless Network Setup Wizard                                              | Wireless Network Setup Wizard                                                       |  |  |  |
|----------------------------------------------------------------------------|-------------------------------------------------------------------------------------|--|--|--|
| Do you want to add this computer to the wireless network "DIR655WP5VISTA"? | You have successfully added this computer to the wireless network "DIR655WPSVISTA". |  |  |  |
| Cancel                                                                     | ()                                                                                  |  |  |  |

After a few seconds, you will be connected to your wireless network.

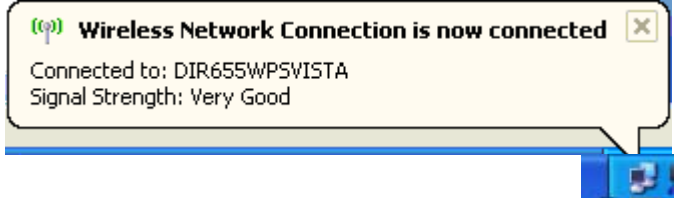

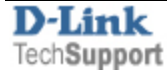

**Note 1:** Before inserting the USB drive into the computer, make sure the wireless adapter is installed properly. To check: Click on Start > Control Panel > System > Hardware > Device Manager. In Device Manager open Network Adapters category.

In this example, we have D-Link DWL-G122 wireless adapter installed. Right-click on your wireless adapter and select Properties. The device status should be "This device is working properly."

| D-Link AirPlus G DWL-G122 Wireless USB Adapter(re<br>General Advanced Driver Details<br>D-Link AirPlus G DWL-G122 Wireless USB<br>Adapter(rev.C)<br>Device type: Network adapters<br>Manufacturer: D-Link<br>Location: Location 0 (USB Device)<br>Device status<br>This device is working properly.<br>If you are having problems with this device, click Troubleshoot to start the troubleshooter.<br>Device usage: |
|----------------------------------------------------------------------------------------------------|
|                                                                                                    |

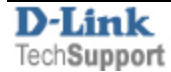

**Note 2.** Make sure that Windows Wireless Zero Configuration service is enabled. Click Start > Run. Type **services.msc** and press OK.

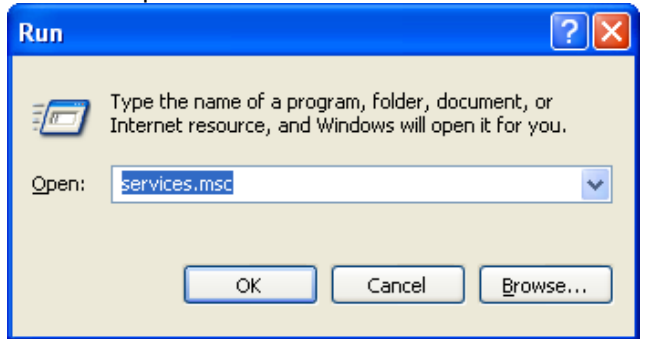

Right-click **Wireless Zero Configuration** and select Properties. Make sure the **Startup type** is set to "Automatic" and **Service status** is shown as "Started".

| Services         |                             |                                          |                           |              |                           |                                                             |
|------------------|-----------------------------|------------------------------------------|---------------------------|--------------|---------------------------|-------------------------------------------------------------|
| File Action View | Help                        |                                          |                           | 19           | Wireless Zoro C           | anfiguration Properties (Local Computer)                    |
| ← → 🖬 🖆 [        | 🖸 🖫 😰 🕨 = 🗆 =>              |                                          |                           |              | WHEless Zero C            | Singulation Properties (Local computer)                     |
| Services (Local) | 🐞 Services (Local)          |                                          |                           |              | General Log On            | Recovery Dependencies                                       |
|                  | Wireless Zero Configuration | Name /                                   | Description               | Stat         | Service name:             | WZCSVC                                                      |
|                  | Description:                | Volume Shadow Copy                       | Manages a<br>Enables Wi   | Star         | Display name:             | Wireless Zero Configuration                                 |
|                  | 802.11 adapters             | Windows Audio<br>Windows Firewall/In     | Manages a<br>Provides n   | Star<br>Star | Description:              | Provides automatic configuration for the 802.11<br>adapters |
|                  |                             | Windows Image Ac<br>Windows Installer    | Provides im<br>Adds, modi | Star         | Path to executab          | le:                                                         |
|                  |                             | Windows Managem                          | Provides a<br>Provides s  | Star         | C:\WINDOWS\S              | System32\svchost.exe -k netsvcs                             |
|                  |                             | Windows Media Con                        | Shares me<br>Maintains d  | Star<br>Star | Startup type:             | Automatic                                                   |
|                  |                             | Wireless Zero Confi<br>WMI Performance A | Provides a<br>Provides p  | Star         | Service status:           | Started                                                     |
|                  |                             | Workstation                              | Creates an                | Star         | Start                     | Sjop Pause Besume                                           |
|                  | Extended / Standard /       | 1210                                     |                           | 8            | You can specify from here | the start parameters that apply when you start the service  |
|                  |                             |                                          |                           | _            | Start parameters          |                                                             |
|                  |                             |                                          |                           |              |                           |                                                             |
|                  |                             |                                          |                           |              |                           | OK Cancel Apply                                             |

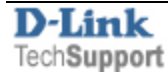